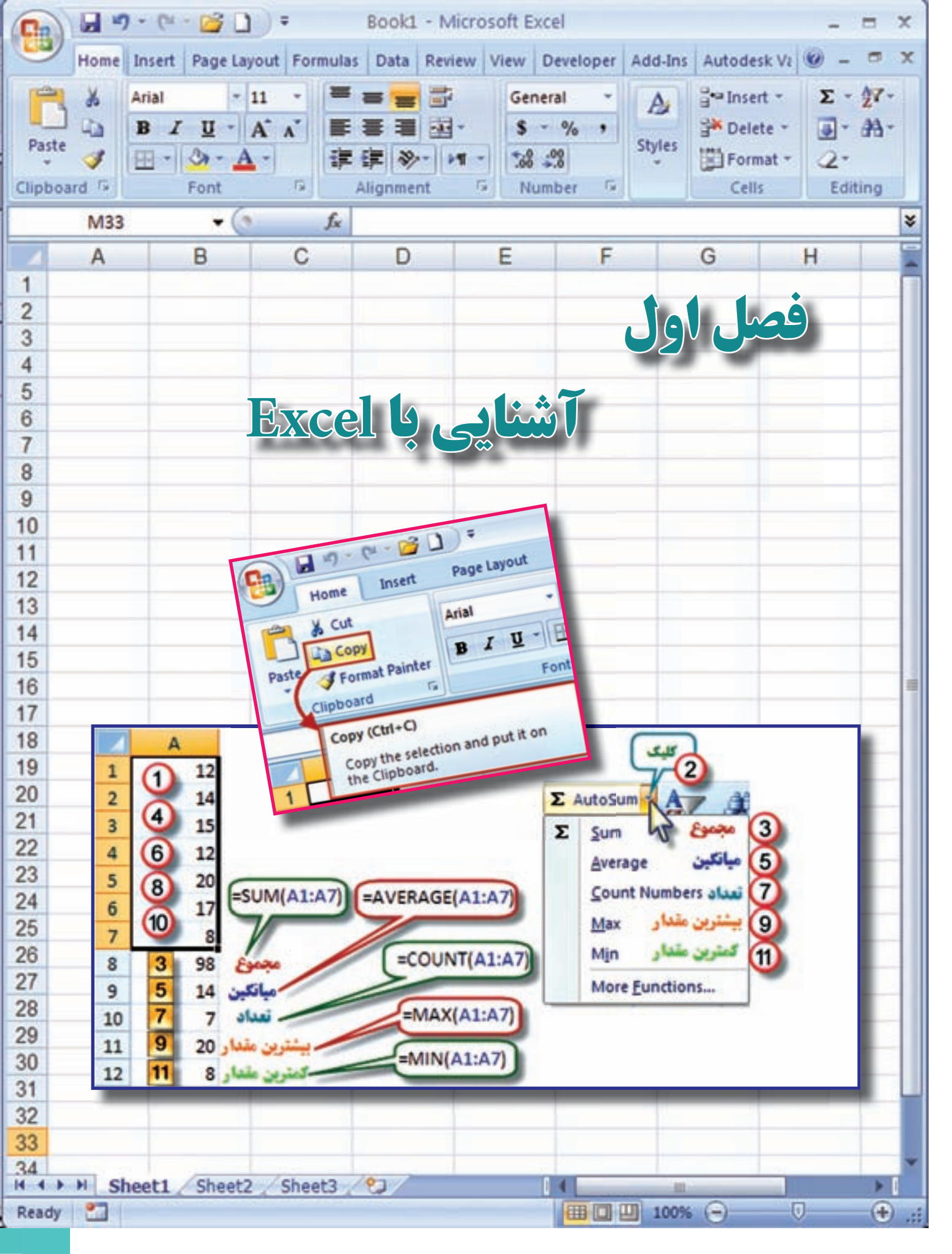

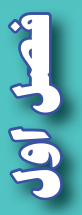

Excel Li v

هدفهای رفتاری

پس از پایان این فصل هنرجو باید در Excel بتواند :

۱- قسمتهای مختلف محیط کار Excel را بشناسد .
۲- کاربرد شکلهای مختلف حالت ماوس را بشناسد.
۳- با کاربرد روبانهای مختلف آن آشنایی کلی داشته باشد .
۴- آیکنهای ضروری را بشناسد و آنها را بکار ببرد.
۵- اولویتهای محاسباتی را تشخیص دهد .
۶- سری تصاعدی ایجاد نماید .
۷- مجموع ، میانگین و تعداد بیشترین و کمترین مقدار یک سری از داده ها را به دست آورد.

قبل از مطالعه این فصل از فراگیرنده انتظار میرود با مطالب زیر آشنا باشد. ۱ – آشنایی با مبانی رایانه ۲ – آشنایی با مفاهیم عمومی ریاضی

مطالب ييش نياز

**Excel چیست ؟** Excel یکی از نرم افزارهای گروه Microsoft Office و نرم افزاری صفحه گسترده است که می تواند در صفحه جدول بندی شده خود با ساختار سطری و ستونی ، اطلاعات مختلف عددی و حرفی را نگهداری و آنها را سازماندهی و پردازش نماید .

این نرم افزار کاربردهای مختلفی در حسابداری ، آمار ، ریاضی و غیره دارد . در این کتاب در نظر داریم با استفاده از آن ، محاسبات جداول مختلف نقشه برداری را انجام دهیم و گزارشها و نمودارهای مناسبی از آن دریافت نماییم .

### محيط كار نرم افزار Excel

در این کتاب از نسخه Excel 2007 استفاده خواهیم کرد ، این نسخه نسبت به نسخههای قبلی آن سادهتر و آسانتر بوده و با تمام آنها متفاوت است .

به شکل زیر توجه نمایید و نام هر قسمت را به خاطر بسپارید .

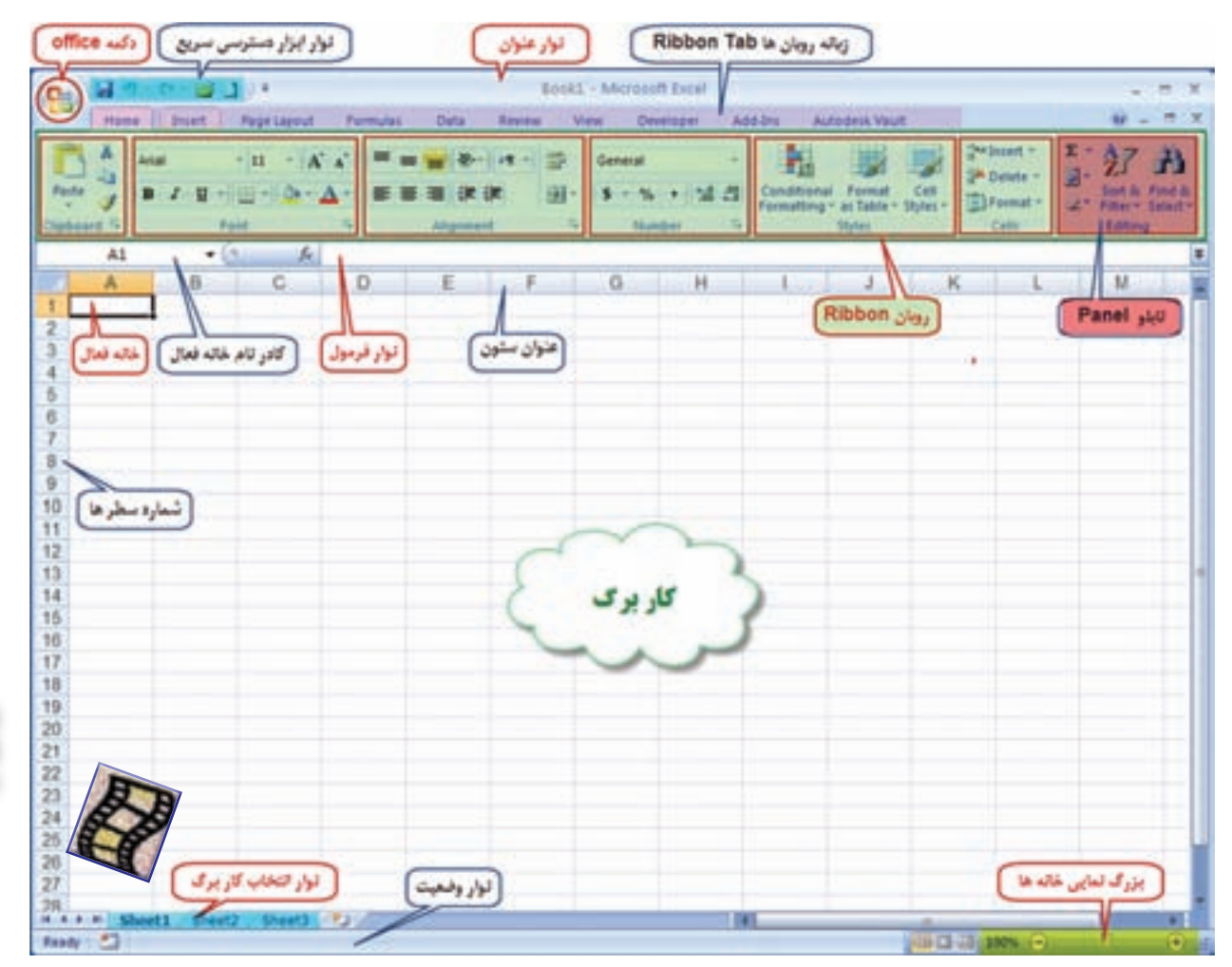

ش**صل** اول

اشثایی با Excel

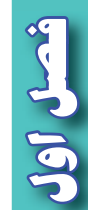

دكمه Office : این دكمه همان منوی فایل است كه شامل گزینه هایی مانند , Open , Save Print می باشد.

## نوار ابزار دسترسی سریع : 🍷 🚺 🍘 - 👏 - 🥙 🔜

در این نوار ، ابزارهای پرکاربرد نمایش داده می شود و می توان با کلیک روی قسمت ≢ ابزار های آن را کم یا زیاد کرد .

| New          |      | Recent Documents     |     | 1 |                           |
|--------------|------|----------------------|-----|---|---------------------------|
|              |      | 1 ketab3             | -   | 0 | tomize Quick Arress Toolh |
| Open         |      | 2 03                 |     |   | Naw                       |
|              |      | 3 01                 |     | · | 0.000                     |
| Open From Va | ult  | 4 asdf               | -14 | v | Open                      |
| •            |      | 5 02                 | -   | V | save                      |
| Save         |      | 6 KETAB S            | -   |   | E-mail                    |
|              |      | Z ketab3 (Autosaved) |     |   | Quick Print               |
| Cause A.r.   | 1    | § teodolit           | -14 |   | Print Preview             |
| Dave Do      | 1    | 9 KETAB 7            | -14 | - | Spelling                  |
|              |      | ketab2               | -   | 1 | Undo                      |
| worooesg vau | 1.08 | 1/21                 | -14 | 1 | Redo                      |
|              |      | ol                   |     |   | Sort Ascending            |
| Print        |      | Ttte4                | -14 |   | Sort Descending           |
|              |      | 7 tir81              | 1   |   | More Commands             |
| Prepare      |      | 7 tir81              | 14  |   | Show Below the Ribbon     |
|              |      | TRAVERS              | -14 |   | Minimize the Ribbon       |
| Send         | 1    | TRAVERS              | 4   | - |                           |
| Publish      |      |                      |     |   | B                         |
| Close        |      |                      |     |   | E P                       |

**نوار عنوان** : در این نوار نام فایل و دکمه های کوچک و بزرگ کردن و بستن پنجره Excel قرار دارد.

#### Book1 - Microsoft Excel

**نوار لیست** : مهمترین تفاوت نسخه Excel 2007 با نسخههای قبلی ایجاد امکانات جدیدی به نام روبان Ribbon میباشد که جایگزین منوها و نوار ابزار های سنتی و معمول شده است و دسترسی به فرمانهای مختلف را آسان تر و سریع تر مینماید . نوار شکل زیر لیستی از روبان ها را نشان میدهد که با کلیک کردن روی هر یک، روبان مربوطه مشاهده می شود. شنایی با Excel

روبان ( Ribbon ) : روبان

روبانها با توجه به نامشان کاربردهای متنوع و متفاوتی دارند که با توجه به نیاز در مورد عملکرد هر یک از آیکنهای آنها در زمان استفاده توضیح داده خواهد شد .

روبان Home شامل فرمان هایی از جمله فرمت بندی ، ویرایش کاربرگ ، اضافه و حذف ستونها می باشد.

| 0    | S               | 4 4                  | Beerld - A                        | Auropath Excel                         | - 7 7                                      |
|------|-----------------|----------------------|-----------------------------------|----------------------------------------|--------------------------------------------|
| 9    | Hand South      | Papilayed Formula: 2 | ats Parener View Add.Drc Autoches | visual .                               |                                            |
| r    | A Cri           | 444 + 12 + A' a'     |                                   | teres - 10 10 10                       | B The Barrier of B                         |
| Pade | J famil fairter | * * # - = A-         | ###### Bitepräteter.              | 8 - % + 18 dB Constituent Formatt Call | Broat Debrie Famile de Char - Det & Fred & |
|      | Optioned in     | Fare 9               | Angeneed                          | Roaddan 4 Dylet                        | Cally Balling                              |

روبان Insert برای ایجاد جدول ،دیاگرام ،نمودار ، نماد و تصویر کاربرد دارد.

| Gal      |          | 6.0     | 3          | ÷        |          |        |      |        |        |      |         | Book1             | + Microsof  | t Excel     |                    |         |                     |        |        |
|----------|----------|---------|------------|----------|----------|--------|------|--------|--------|------|---------|-------------------|-------------|-------------|--------------------|---------|---------------------|--------|--------|
| 9        | Home     | Incert  | Page       | e Leyout | Form     | des .  | Data | Review | Vie    |      | Add-bra | Auto              | ideik Vault |             |                    |         |                     |        |        |
| 5        |          |         | -          | P        | 2        | 1      | 1×   | ٠      | -      | 4    | -       | 0                 | 0           | A           |                    | A       | 1                   |        | Ω      |
| PivetTab | le Table | Picture | Olp<br>Art | Shapes   | SmartArt | Column | Line | Per -  | Bar    | Area | Statter | Other<br>Charts * | Hyperlink   | Test<br>Sox | Header<br>& Footer | WordArt | Signature<br>Line * | Object | Symbol |
| Ta       | ibles .  | 10      | Blue       | motions  |          |        |      |        | Diarts |      |         | 4                 | Links       | 10000       |                    | T       | nd .                |        |        |

روبان Page Layout روی ظاهر کاربرگ تاثیر می گذارد و تنظیمات چاپ را انجام میدهد .

| 0 |          | - 😅 🗅  |              |         |      |           |       |                                           | Sooit - N                           | Acrosoft Exce       | £                   |                               |                       |              |          |   |            |           |
|---|----------|--------|--------------|---------|------|-----------|-------|-------------------------------------------|-------------------------------------|---------------------|---------------------|-------------------------------|-----------------------|--------------|----------|---|------------|-----------|
| 9 | Home 1   | Insert | Page Layout  | Formula | Data | Review    | Ver   | Addah                                     | Autodes                             | k Vault             |                     |                               |                       |              |          |   |            |           |
|   | Calars - | -      | Competence . |         | -    | adaptions | II CI | Contraction<br>Contraction<br>Contraction | Automatic +<br>Automatic +<br>30% 2 | Duel<br>Rept to Lat | Gratines<br>V. View | Headings<br>2 View<br>10 Post | Bring to 1<br>Front * | Canal In Sec | attest . | - | eine<br>Hi | - Radiate |

روبان Formulas برای وارد کردن فرمول و دسترسی به ابزارهای محاسباتی قابل استفاده است .

| 0          | 1. 19 · 1  | - 2                | 3,) +            |            |           |             |                   |       | North - Moreouth Exist                                                                |                                                                                                    |                                                       |
|------------|------------|--------------------|------------------|------------|-----------|-------------|-------------------|-------|---------------------------------------------------------------------------------------|----------------------------------------------------------------------------------------------------|-------------------------------------------------------|
| 9          | Hame       | been .             | Page Layout      | Farmulan   | Ovfa :    | Seree .     | Vere              | -     | Automotive Tealt                                                                      |                                                                                                    |                                                       |
| <b>f</b> x | Σ<br>hdeba | Recordly<br>Used - | Properties Logis | a Tud Data | A Lasting | 1 . Martine | Marg<br>Functions | - Ser | A "Use in Formula "<br>B "Use in Formula "<br>B Coale from Selection<br>Defined Rames | Date Freedorts Date Formular<br>Chara Expendents Stree Dealors -<br>Chemere Arrows - Character Formula<br>Freedort Automation | Calculation Toront<br>Calculation Toront<br>Optimer * |

روبان Data شامل فرمان های مربوط به داده های Excel می باشد.

| (C | G | <b>H</b> 4 | D                 |                         |                  |       |                       |             | BOOKE + N                          | Rosenak | Excel                     |              |             |      |     |    |       |                                  |
|----|---|------------|-------------------|-------------------------|------------------|-------|-----------------------|-------------|------------------------------------|---------|---------------------------|--------------|-------------|------|-----|----|-------|----------------------------------|
| 1  | 2 | -          | Deard Pag         | re Layout Pr            | president Date   | Aniew | View                  |             | . Autoder                          | R Vault |                           |              |             |      |     |    |       |                                  |
|    | - |            | Tram From Other   | - Desting<br>Cannedians | Automatica State |       | 4 <u>3.4</u><br>1 544 | 7           | G. Deat<br>G. Teapple<br>Statement |         | B-P<br>Lenure<br>Depisate | Data<br>Data | Carnadidata | ET . | ·10 | ·2 |       | *3 Show Detail<br>*3 Maio Detail |
|    |   |            | Get External Data |                         | Centerbary       | 6     |                       | Sent & Pole |                                    |         |                           | Data Tool    |             |      |     | 0  | utine | 1.14                             |

**روبان Review** شامل ابزارهایی برای بازبینی املای کلمات ، اضافه کردن توضیحات و حفاظت از برگهها است.

| 0        | Ba.e. 30 +                 | 20 m m m m m m m m m m m m m m m m m m m | Books - Microsoft Excel                                                                                                    |  |
|----------|----------------------------|------------------------------------------|----------------------------------------------------------------------------------------------------|--|
| 9        | Home Stort Papela          | nut Farmidas Data Review View Add.des    | Autodesk Vault                                                                                                    |  |
| ABC Last | ng Kenneth Thenneth Tambér | New Dotte Freder Ned Dansets             | Puted Puted Puted and Share Workbow<br>Puted Puted Puted - Share Share Shar |  |
| -        | Proving                    | Comments                                 | Changes                                                                                                    |  |

**روبان View** دارای فرمانهایی است که جنبه های مختلف چگونگی مشاهده یک برگه را کنترل مینمایید .

| 0 | 🖬 - 0 - p - 🗃   | 3 .                        |                                                                |       | 800                       | kt - Microsoft 8 | DADE             |             |         |
|---|-----------------|----------------------------|----------------------------------------------------------------|-------|---------------------------|------------------|------------------|-------------|---------|
| 9 | Home Start      | Papelayout                 | Fermulas Data Review                                           | View. | Addam A                   | Music Arebotu    |                  |             |         |
| - | Page Page Break | Custom Aut<br>Views Screen | Codines V Formula Bar     V Godines V Headings     Delayer For | 9     | LOOK Zoom to<br>Selection |                  | France - Dunnale |             |         |
|   | Workbook Vie    | THE .                      | Show, Hede                                                     |       | Zoom.                     |                  |                  | Window Pros | Machers |
|   |                 |                            |                                                                |       |                           |                  |                  |             |         |

نکته : برای مشاهده بیشتر کاربرگ می توان با فشردن کلیدهای Ctrl+F1 روبان را مخفی کرد و با فشردن مجدد همان دکمهها روبان ظاهر می گردد.

**نوار فرمول** : در این نوار ، فرمول یا نوشته داخل خانه درج می شود . **نوار آدرس خانه** : در این نوار آدرس خانه یا خانه فعال را به صورت ستون و سطر درج مینماید. ( مانند A1 یعنی ستون A سطر ۱ )

|     | A1 | , •(•           | fx |   | 1 |            |   |
|-----|----|-----------------|----|---|---|------------|---|
| 1   | A  | В               | С  | D | E | F          | G |
| 1 2 |    | نوار أدرس خانها |    |   | ( | توار فرمول |   |

**نوار انتخاب کاربرگ** : در Excel بطور پیش فرض سه کاربرگ در نظر گرفته شده است و با کلیک روی هر عنوان کاربرگ، می توان آن را انتخاب نمود . و اگر به صفحات یا کاربرگهای بیشتری نیاز باشد با کلیک روی قسمت مشخص شده ، به آنها اضافه می شود.

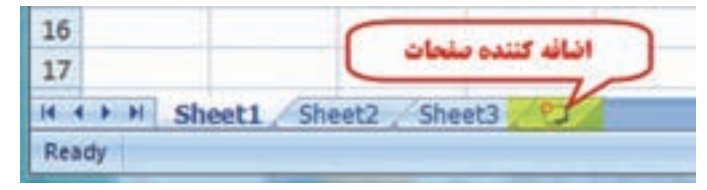

کار برگ Worksheet : شامل مجموعه خانههایی است در ۱۰۴۸۵۷۶ سطر (Rows) و ۱۹۳۸۴ ستون (Columns)، یعنی در هر کاربرگ بیش از ۱۷ میلیارد خانه وجود دارد که می توان در هریک اطلاعات نوشتاری یا عددی را ثبت و بین آنها و کاربرگهای دیگر ارتباط برقرار نمود.

در هر كاربرگ سطرها با عدد وستون ها با حروف الفباى لاتين از A تا Z مشخص شده است و چون اين حروف محدود مىباشند، پس از Z از حروف AA و AB تا AZ و BB و BB تا BZ و به همين ترتيب تا ZZ و سپس از AAA شروع تا IXFD ادامه مى يابد. Excel 1

## شکلهای مختلف ماوس در Excel و کارکرد های آن:

|   | کاربرگ          | کاربرد                                                                                                    | مرتعيث                                                                                             | شكل |
|---|-----------------|----------------------------------------------------------------------------------------------------|----------------------------------------------------------------------------------------------------|-----|
|   | A + B<br>1<br>2 | با نگه داشتن دگنه سمت چپ<br>ماوس و کشیدن آن به سست<br>چپ یا راست طول متون کم<br>یا زیاد می شود                                              | مارس بین در<br>عنوان متون قرار<br>می گیرد                                                          | ++• |
|   | A B             | با نگه داشتن دکنه سمت چپ<br>ماوس و کشیدن آن به سمت<br>بالا با پایین هرهن مطر کم یا<br>زیاد می شود                                           | مارس بین دو<br>عنوان مطر قرار<br>می گیرد                                                           | ŧ   |
|   | A B<br>1<br>2   | یا نگه داشتن دکمه سمت چپ<br>ماوس و کشیدن آن ، خانه یا<br>خانه های انتخاب شده جایجا<br>می شوند <sup>0</sup>                                  | ماوس روی معیط<br>خانه یا خانه های<br>انتخاب شده قرار<br>می گیرد                                    | 44  |
|   | A B<br>1 0<br>2 | با نگه داشتن دکنه سنت چپ<br>ماوس و کشیدن آن روی خانه<br>با غانه ها . آنها را انتخاب<br>می کنیم <sup>22</sup>                                | مارس دانقل خاله<br>یا خاله ها قرار<br>می گیرد                                                      | ¢   |
| 9 | A B<br>1<br>2   | با نگه داشتن دکنه سنت چپ<br>ماوس و کشیدن آن به سنت<br>چپ یا راست ، بالا یا پایین<br>اطلاعات خانه یا خانه ها در<br>خانه های مجاور کپی می شود | مارس روی نقطه<br>سمت راست ***<br>پایین عالم(<br>دستگیره) یا عالم<br>های انتخاب شده<br>قرار می گیرد | ÷   |

ماوس با حرکت روی صفحه Excel به اشکال مختلفی ظاهر می شود. و هر یک مطابق جدول زیر کارکرد خاصی دارد .

\* در این حالت اگر هم زمان کلید Ctrl را نگه داریم عمل کپی انجام می شود. \*\* به جای استفاده از این حالت برای انتخاب خانه ها می توان با نگه داشتن دکمه Shift از دکمه های جهتی صفحه کلید استفاده کرد و اگر بخواهیم خانه های پراکنده را انتخاب نماییم با نگه داشتن دکمه Ctrl با ماوس روی خانه های دلخواه پراکنده کلیک می کنیم .

\*\*\* اگر از روبان Page Layout آیکن Sheet Right-to-left را کلیک نماییم ترتیب ستونها راست به چپ یا چپ به راست خواهد شد و دستگیره نیز جابجا می شود.

| 9        | Home     | Ince    | rt (Page    | Layout | ) For    | mulas  | Data       | Review | View     | Add-Ins   |    | -                      |           |          |
|----------|----------|---------|-------------|--------|----------|--------|------------|--------|----------|-----------|----|------------------------|-----------|----------|
| A        | <b>-</b> | (FT)    | Ps          | 15     | Da       | ,test  | 2          |        | 😅 Width: | Automatic |    | ( )                    | Gridlines | Headings |
| (A.S.)   | A-       | =       | 1           |        | 1999     | 100    | 630        | -      | E Height | Automatic |    |                        | 7 View    | V View   |
| inemes . | 0-       | Margins | Orientation | Sibe * | Area*    | Breaks | Background | Titles | Scale:   | 100%      | :  | Sheet<br>Right-to-Left | Print     | Print    |
| Then     | nes .    |         |             | Pa     | pe Setup |        |            | 1.     | Scale    | to Fit    | 1. | -                      | t Options | 16       |

V

**ایجاد سطر یا ستون ( Insert )** : اگر بخواهیم بین چند سطر یا ستون یک سطر یا ستون ایجاد کنیم ، برای مثال در جدول ترازیابی برای ایجاد ستون قرائت وسط بین دو ستون قرائتهای جلو و عقب مطابق شکل ابتدا ستون قرائت جلو را انتخاب کرده و روی آن راست کلیک می نماییم و در پنجره ایجاد شده گزینه Insert را انتخاب می کنیم و در پنجره بعدی گزینه مناسب Shift cells right ویا Entire column را انتخاب کرده ودکمه Ok را می زنیم.

برای ایجاد سطر نیز به همین صورت با انتخاب گزینه مناسب می توان اقدام کرد.

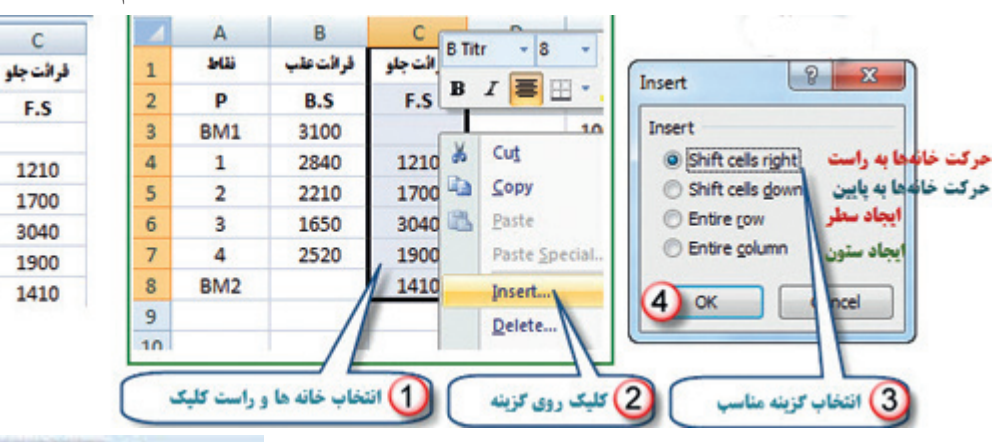

پنجره توضیحات Super Tooltip این پنجره زمانی مشاهده می شود که ماوس روی آیکن های مختلف قرار می گیرد و توضیحاتی در باره آن را ارائه می نماید . مانند شکل ( دستور کپی کردن و کلیدهای میانبر صفحه کلید معادل آن دستور )

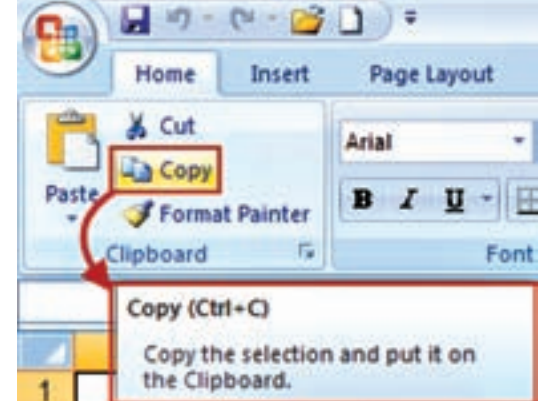

A

نتاط

P

BM1

1

2

3

4

BM2

1

2

3

4

5

6

7

8

В

قرائت عقب

B.S

3100

2840

2210

1650

2520

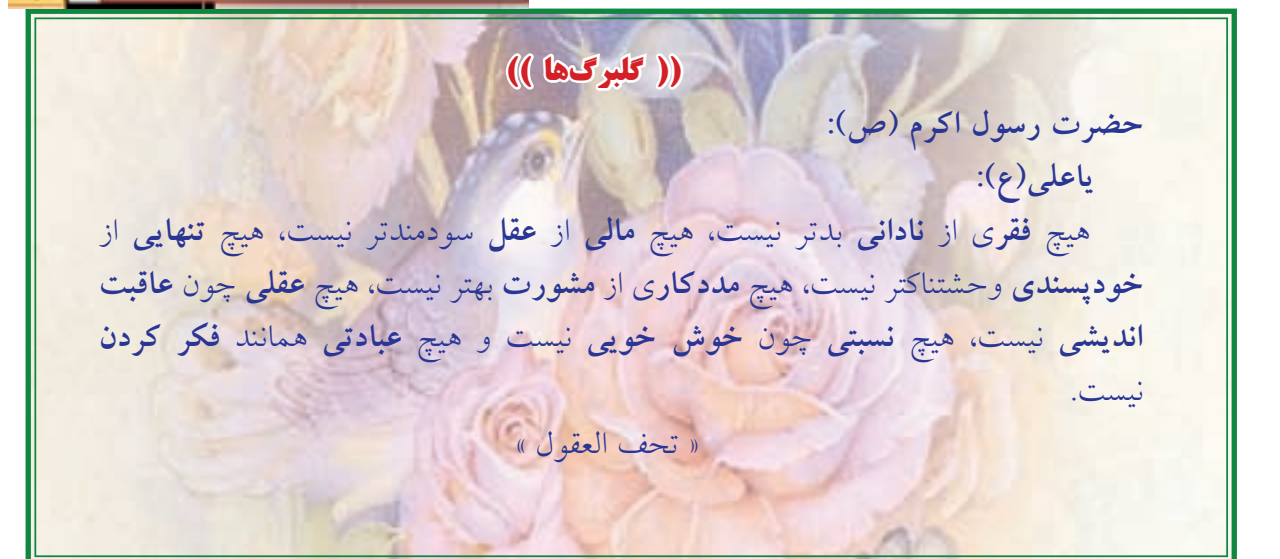

٨

Excel 1

( C )

165

فحدل أول

#### درج اتوماتیک Auto Fill

اگر بخواهیم در یک سطر یا ستون اعداد پشت سرهم داشته باشیم مانند شماره ردیف ، اولین عدد را نوشته سپس خانه آنرا انتخاب کرده و به کمک ماوس دستگیره آنرا می کشیم (کپی با استفاده از حالت ماوس) آنگاه آیکنی به نام علامت هوشمند ( Smart tag) در گوشه آن ظاهر خواهد شد ، روی آن کلیک کرده و گزینه Fill Series را انتخاب می نماییم . در روش دیگر می توانیم در دو خانه متوالی از یک سطر یا ستون دو عدد تایپ نمود سپس هر دو عدد را انتخاب کرد و به کمک ماوس دستگیره آنرا کشید آنگاه مشاهده می شود در خانههای بعدی دنباله تصاعد حسابی آن دو عدد درج می شود.

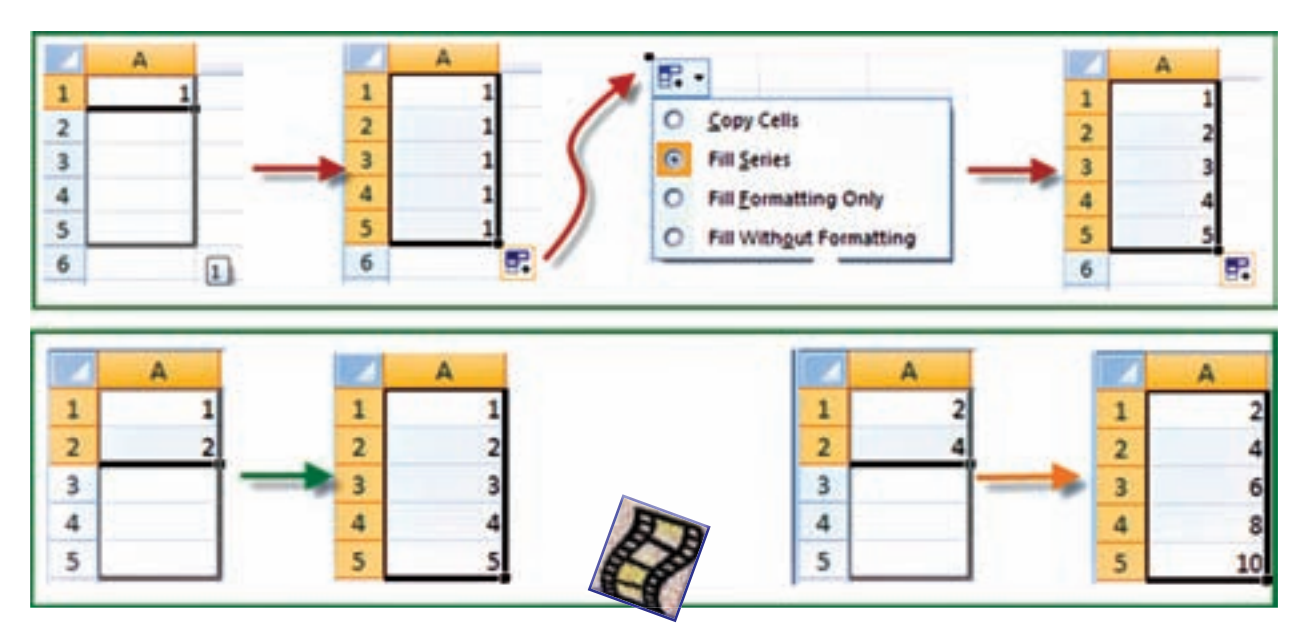

#### محاسبات در Excel:

الف) محاسبات ساده ماشین حسابی : شامل یک محاسبه ساده ای است که مانند ماشین حساب عمل می کند . مثلاً برای محاسبه 12 + 5<sup>2</sup> در یک خانه دلخواه می نویسیم 12 + 2 ^ 5 = سپس با زدن دکمه اینتر مقدار در همان خانه محاسبه می شود . ( در صورتیکه علامت = نوشته نشود نرم افزار آن را یک متن تایپ شده در نظر می گیرد و محاسبه ای انجام نمی شود .) نکته : برای محاسبات در Excel باید به تقدم عملگرهای ریاضی توجه داشت یعنی باید بدانیم این نرم افزار به ترتیب کدام عمل ریاضی را انجام می دهد تا در نوشتن عبارت محاسباتی دچار اشتباه نشویم . مهمترین عملگرهای ریاضی چهار عمل اصلی ( + و – و ÷ و × ) و توان هستند و دیگر عملگرها شامل ( = و> و < و ≤ و ≥ و ≠ ) و نيز توابع ميباشند . كه Excel براي محاسبه يك عبارت به ترتيب زير عمل ميكند .

| =  | تساوى        | + | ومع   |
|----|--------------|---|-------|
| <  | كووكتر       | • | تفريق |
| <= | کوچکتر مساوی | • | فنزب  |
| >  | بزرگتر       | 1 | تقسيم |
| >= | بزرگتر مساوی | ۸ | توان  |
| 0  | نا مساوی     | % | درصد  |

| اولويتها                         |              |  |  |  |
|----------------------------------|--------------|--|--|--|
| <b>تمامی محاسبات در پرانتزها</b> | اولویت اول   |  |  |  |
| ترابع                            | اولویت دوم   |  |  |  |
| توان                             | اولويت سوم   |  |  |  |
| قرب و تقييم                      | اولوبت چهارم |  |  |  |
| جمع و نفريق                      | اولوبت ينجم  |  |  |  |

مثال : اگر بخواهيم عبارت <u>3</u> را محاسبه نماييم ، چنانچه بنويسيم 19/3+15+11 ابتدا عدد ۱۹ بر ۳ تقسیم می شود سپس حاصل آن با ۱۱و۱۵ جمع می گردد که پاسخی اشتباه خواهد بود . و نوشتن صحیح به صورت 3/(19+15+11) است که ابتدا مقادیر داخل پرانتز یعنی صورت کسر محاسبه می شود سپس نتیجه بر ۳ تقسیم می گردد . و برای محاسبه در Excel بایدعلامت مساوی را در اول عبارت نوشت. ب ) محاسبات با استفاده از نشانی خانه ها : معمولا روش محاسبه ساده ماشین حسابی در Excel استفاده نمی شود و اعداد را در خانه های مختلف می نویسیم و در خانه دیگری مانند روش بالا عبارت را می نویسیم (توجه به تقدم عملگرها ) ولی بهجای اعداد نشانی خانه آنها را مینویسیم. (بهجای تایپ نشانی خانه میتوانید پس از نوشتن مساوى (=) با ماوس روى خانه مربوطه كليك نماييد تا نشاني نوشته شود. ) مثال ۱ : برای حل مثال بالا به صورت زیر عمل مینماییم.

|   | A  | 8  | с  | D             |   | A  | 8  | c  | D       |
|---|----|----|----|---------------|---|----|----|----|---------|
| 1 | x  | Y  | z  | . مياتگين     | - | x  | Y  | z  | مياتگين |
| 2 | 11 | 15 | 19 | =(A2+82+C2)/3 | 2 | 11 | 15 | 19 | 15      |

در این روش اگر اعداد را تغییر دهیم محاسبه عبارت بر مبنای اعداد جدید خواهد بود و نیاز به نوشتن مجدد رابطه نيست مثلا اگر عدد۱۹ را به ۲۸ تبديل كرده و اينتر نماييم در خانه D2 ميانگين جديد مشاهده خواهد شد .

|   | A  | В  | С  | D       |
|---|----|----|----|---------|
| 1 | x  | Y  | z  | میانگین |
| 2 | 11 | 15 | 28 | 18      |

و نیز اگر در سطرهای دیگر زیر ستونهای Z , Y , X اعداد دیگری بنویسیم و خانه D2 را در مقابل آنها کپی كنيم ميانگين هر رديف را مشاهده خواهيم نمود . Exce

ودار

101

| 4 | A  | B  | C  | D       | 1 | A  | B  | C  | D       |
|---|----|----|----|---------|---|----|----|----|---------|
| 1 | ×  | Y  | Z  | مياتگين | 1 | ×  | Y  | z  | مياتگين |
| 2 | 11 | 15 | 28 | 18      | 2 | 11 | 15 | 28 | 18      |
| 3 | 25 | 18 | 32 | T       | 3 | 25 | 18 | 32 | 25      |
| 4 | 35 | 62 | 95 |         | 4 | 35 | 62 | 95 | 64      |
| 5 | 32 | 54 | 61 |         | 5 | 32 | 54 | 61 | 49      |

مثال ۲ – اگر شعاعهای چند دایره را داشته باشیم و بخواهیم محیط و مساحت آنها را بدست آوریم ، مانند شکل زیر عمل میکنیم . ( تابع ()PI در Excel معادل عدد π است )

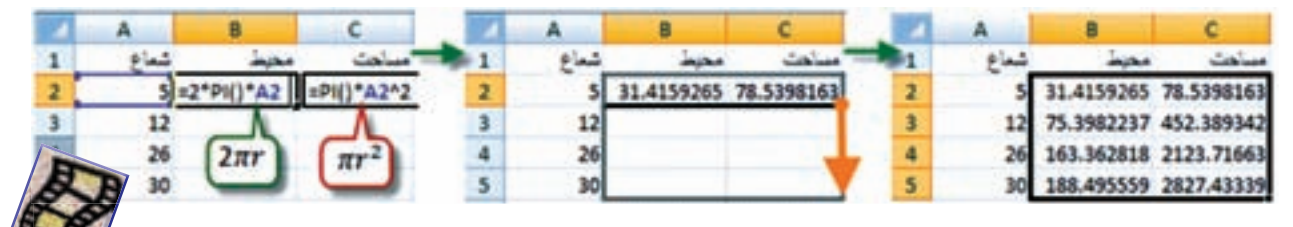

**ج** ) محاسبه با استفاده از توابع : در این روش از توابع Excel برای محاسبات استفاده می شود. مثال : در یک سطر یا ستون تعدادی عدد بنویسید ( مانند خانه های A1 تا A7 ) سپس آن ها را انتخاب کرده و از روبان Home قسمت کرکره ای آیکن AutoSum کلیک نمایید تا پنجره آن باز شود. گزینه مجموع (Sum) را کلیک کنید. مشاهده خواهید کرد که مجموع اعداد قسمت انتخاب شده در زیر آن ها محاسبه می شود . اگر به جای گزینه مجموع گزینه میانگین ( Average ) را کلیک نمایید خواهید دید میانگین داده ها را محاسبه می کند. به همین ترتیب، تعداد و بیشترین مقدار و کمترین مقدار محاسبه می شود.

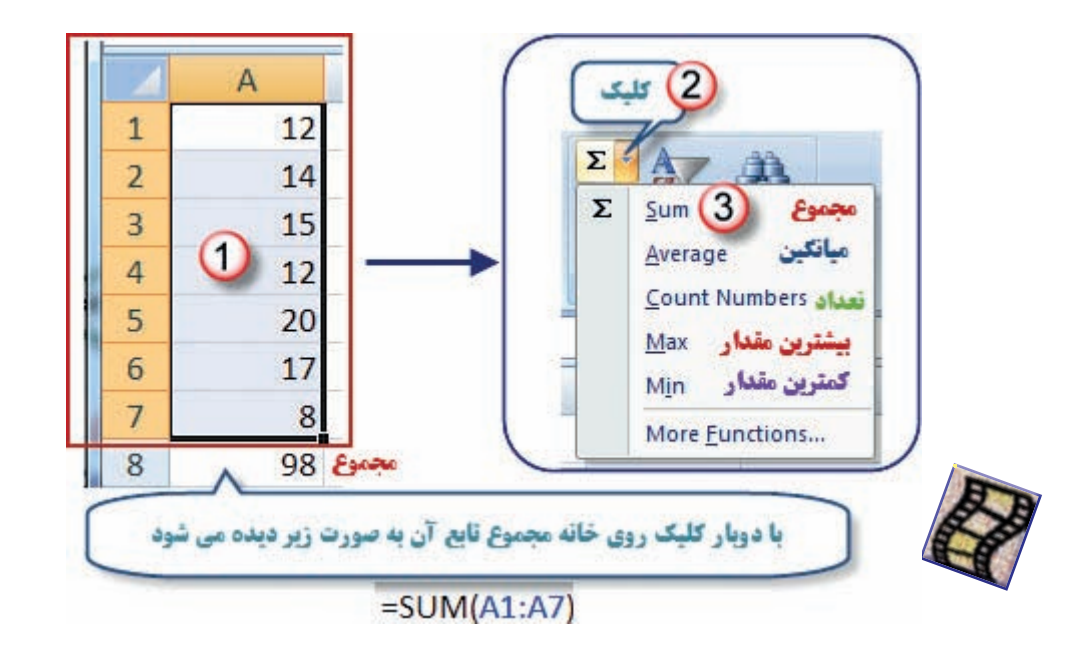

نکته : در شکل بالا مفهوم (A1:A7) در توابع به معنی محدودهی از خانه A1 تا خانه A7 می باشد.

تمرين :

(L)

195

رایانه را روشن کرده و برنامه Excel را باز کنید :

۱- صفحه Excel را با شکل آن در کتاب مطابقت دهید و نام قسمتهای مختلف آن را به خاطر بسپارید.
 ۲-ماوس را بر روی آیکن های شکل زیر قرار داده سپس در برگهای نام و کلیدهای میانبر آن را بنویسید.

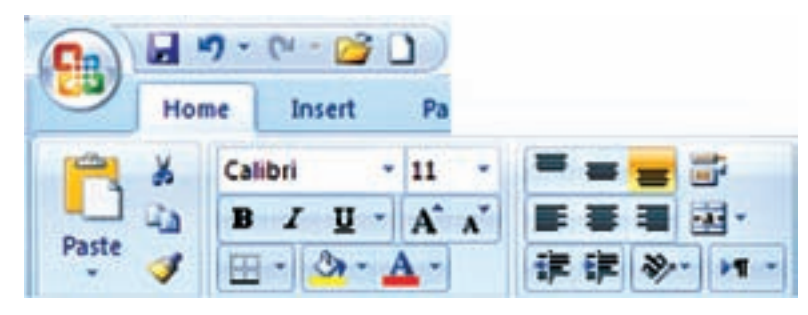

۳- در ستون A چند عدد تایپ کنید ( پس از نوشتن متن یا عدد در خانه فعال با زدن کلید Enter خانه پایین تر و با زدن دکمه Tab خانه سمت راست فعال می شود ) سپس آن ها را انتخاب نمایید . آنگاه با کلیک کردن آیکن های شکل زیر تغییرات را مشاهده و در برگهای یادداشت نمایید.

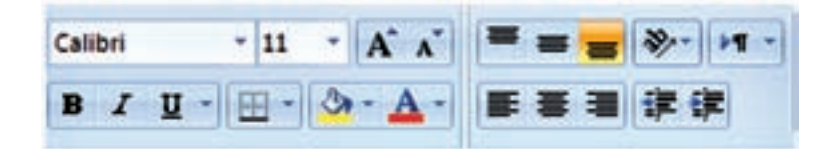

تمرين شماره ۳ را با نوشتن حروف يا متن انجام دهيد. -۴ در تعدادی از خانه ها عدد یا متن بنویسید سپس با کمک ماوس آن ها را جابجا و کپی نمایید. -۵ در تعدادی از خانهها عدد تایپ نمایید . سیس : -9 الف ) آنها را انتخاب کرده و آیکن های 🎆 📰 را کلیک نمایید و نتیجه را گزارش کنید. ب ) طول ستونها را کم و زیاد کنید و مشاهدات خود را گزارش نمایید. در یکی از خانهها عدد ۱۰۰ را بنویسید سیس یک بار در سطر و یک بار در ستون تا عدد ۱۱۰ به طور  $-\mathsf{V}$ اتوماتيک شماره زنی نماييد. در یک ستون به کمک درج اتوماتیک اعداد زوج از ۱۰۲ تا ۱۲۰ را بنویسید. و چگونگی انجام آنرا  $-\Lambda$ گزارش نمایید . در یک ستون به کمک درج اتوماتیک ۱۰ عدد از مضارب ۵ را بنویسید . و نحوه انجام آنرا گزارش -٩ نماييد. در خانههای A1 و A2 به ترتیب S1 و S2 را تایپ کنید سیس هر دو خانه را انتخاب کرده و به کمک -1. ماوس دستگیره آنرا تا خانه A10 بکشید و نتیجه مشاهدات را گزارش نمایید.

۱۱ در خانه های B1و B2 و B3 به ترتیب A1 و B1 و C1 را تایپ کنید سپس هر سه خانه را انتخاب کرده
 و دستگیره آنرا تا خانه B12 بکشید . و نتیجه مشاهدات را گزارش نمایید .

Excel L

۱۲ جدول زیر را نوشته سپس آنرا انتخاب کرده و به روش درج اتوماتیک ابتدا به سمت راست ۱۰ خانه کپی کرده سپس همهی آنها را انتخاب نموده و ۱۰ خانه به سمت پایین کپی نمایید. از مشاهده جدول بدست آمده چه نتیجهای می گیرید.

|   | A | В |
|---|---|---|
| 1 | 1 | 2 |
| 2 | 2 | 4 |

۱۳- مطابق شکل جدولی تنظیم کرده و طول و عرض ۱۰ مستطیل را بنویسید سپس مساحت هریک را محاسبه نمایید.

|   | A   | В   | С            |
|---|-----|-----|--------------|
| 1 | طول | عرض | مساحت مستطيل |
| 2 |     |     |              |

۱۴– مطابق شکل جدولی تنظیم کرده و اضلاع ۱۰ مثلث را در آن بنوبسید سپس مقدار نصف محیط و مساحت هریک را محاسبه نمایید.

( راهنمایی : برای نوشتن رادیکال از تابع ( )sqrt= استفاده نمایید زیرا این تابع جذر عبارتیکه داخل پرانتز نوشته می شود را محاسبه می نماید. )

|   | Α | В | С | D | E |
|---|---|---|---|---|---|
| 1 | а | b | C | Р | S |
| 2 |   |   |   |   |   |

۱۵– جدولی مطابق شکل زیر تنظیم کنید و نام دروس سال قبل و تعداد واحد هردرس و نمره اخذ شده خود را در آن بنویسید سپس در ستون امتیاز نمره هر درس را در تعداد واحد آن ضرب کنید . آنگاه مجموع نمرات و واحدها و معدل خود را محاسبه نمایید.

|   | A    | В       | c              | D    | E      |
|---|------|---------|----------------|------|--------|
| 1 | رديف | ثام درس | تعداد واهد درس | تعرد | امتياز |
| 2 |      |         |                |      |        |

ظيى با Excel

# ((گلبرگها))

Tell me and I forget Teach me and I remember Involve me and I learn در شعار آموزشی یونسکو آمده است :

"اگر به من بگویی، فر<mark>اموش م</mark>یکنم اگر یادم بدهی ، به خاطر میآورم اما اگر درگیرم کنی ، یا<mark>د میگیرم</mark>"

واضح است که کسی نمی تواند با مطالعه ی کتاب آموزش رانندگی یا توضیح دیگران در باره ی این فن ، راننده ی ماهری شود . لازمه ی این کار آن است که شخص در اتومبیل نشسته و با راهنمایی مربی ، رانندگی را بیاموزد و با تمام موارد و مشکلات آن به طور عملی درگیر شود.

کار با نرم افزارها نیز مانند آموزش رانندگی است . هنرجو می بایست با کمک هنر آموز خود در کنار رایانه، آنرا بیاموزد و نیز به کاربردهای دیگر آموخته های خود، تفکر کرده و به دنبال راه حل بگردد. زیرا یادگیری عمیق هنگامی در هنرجو اتفاق می افتد که او خود با نرم افزار درگیر شود.